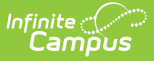

### **Consecutive Absence Report**

Last Modified on 06/24/2025 9:33 am CDT

Report Logic | Report Editor Details | Generate the Report

Tool Search: Consecutive Absence Report

The Consecutive Absence Report evaluates the number of days in a row a student is absent for at least the entered minimum percentage of the instructional minutes.

This report utilizes the Attendance Aggregation views updated nightly or via a manual Attendance Aggregation Refresh. For more information, see the <u>Attendance Aggregation</u> <u>Refresh</u> and the <u>Attendance Aggregation Preferences</u> articles.

| Consecutive Absence Report ☆                                                                                                    | Attendance Office > Reports > Consecutive Absence Report                                                                                               |
|----------------------------------------------------------------------------------------------------|----------------------------------------------------------------------------------------------------|
| Consecutive Absence Report                                                                                                    | ^                                                                                                    |
| This report counts the instructional periods in which a student is scheduled during the date range en<br>student is counted as absent in this report. Non-Instructional periods are ignored.<br>This report displays a summary of the attendance data by student and calendar. If the date range is I | tered. If the student is absent from all scheduled instructional periods the<br>eft blank the report will default to the calendar start and end dates. |
| Which date range would you like to include in the report?<br>Start Date End Date Active Enrollments Only Which students would you like to include in the report? Of Grade Of Active Constraints                                                                                                    | Which calendar(s) would you like to include in the report?                                                                                             |
| Consecutive days absent: Minimum* Maximum Minimum percent absent per day* 100                                                                                                    | 23-24 Lincon Lienemary                                                                                                    |
| Which Absence Excuse type should be counted?                                                                                                    |                                                                                                    |
| Unexcused, Excused, and Unknown                                                                                                    |                                                                                                    |
| O Unexcused, and Unknown                                                                                                    |                                                                                                    |
| Report Format: PDF v Generate Report Submit to Batch                                                                                                    | CTRL-click or SHIFT-click to select multiple                                                                                                    |
| Refresh Show top 50 v       tasks submitted between 05/29/2024       Impland 06/05/2024         Batch Queue List       Queued Time       Report Title       Status       Download                                                                                                    |                                                                                                    |
| Conceptive Aboo                                                                                                    | nco Doport Editor                                                                                                    |

Consecutive Absence Report Editor

See the <u>Attendance Reports Tool Rights</u> article for information on available tool rights.

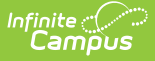

## **Report Logic**

The Consecutive Absence Report requires attendance data to be entered on the student's Attendance tool. This report also uses the calendar's Period Structure information to include only periods marked as Instructional.

A student's attendance day is included in the consecutive absence calculation when they were absent for at least the entered minimum percentage of the instructional day.

Students who meet the entered criteria multiple times during the date range print multiple times on the report in order of the most recent consecutive days' absence according to the date range entered (or calendar year by default). Exempt absences are not included in this report.

# **Report Editor Details**

Option Description Which date range would you like to include in the report? **Date Range** To narrow the results of this report, a **Start Date** and **End Date** can be entered. These are not required fields and are not populated with any particular date. The calendar's start and end dates are used when these fields are left blank. Active Marking this checkbox limits the students in the report to those whose **Enrollments** enrollment records were active for all or part of the entered date range. Only When not selected, students who do not have active enrollment records during the entered date range are included in the report results.

The following information details the different areas of the Consecutive Absence Report editor.

| Which | students | would | VOII | like | to | include | in | the  | report? |
|-------|----------|-------|------|------|----|---------|----|------|---------|
| WITCH | students | would | you  | IIKC | ιU | include |    | LIIE | report  |

| Student<br>Selection | Students can be selected for inclusion in the report by either a <b>Grade</b> level<br>or an <b>Ad hoc Filter</b> . Only grade levels that are part of the selected<br>calendar report. All students can be selected in the Grade level area, but<br>choosing all students and multiple calendars when reporting on a large<br>date range may slow server response time and delay the generation of the<br>report. |
|----------------------|----------------------------------------------------------------------------------------------------|
| Ad hoc Filter        | When an Ad hoc Filter is selected, only those students in the selected filter AND in the selected calendar(s) are reported.                                                                                                    |
| Consecutive Days     | s Absent                                                                                                    |

The **Consecutive days absent** define the number of days in a row where the student was absent for at least the entered minimum percentage of the instructional day.

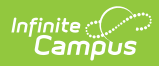

| Option                                                  | Description                                                                                                    |  |  |  |  |
|---------------------------------------------------------|----------------------------------------------------------------------------------------------------|--|--|--|--|
| <b>Minimum</b><br><i>Required</i>                       | Represents the least number of days absent <b>in whole numbers</b> a student<br>is marked absent. A value of 1 can be entered, but it is not necessarily<br>helpful for this report.                                                                                                    |  |  |  |  |
| Maximum                                                 | Represents the highest number of days <b>in whole numbers</b> a student is marked absent.<br>When values are entered in both the Minimum and Maximum fields, the report includes only those students with at least the minimum number of days absent and no more than the maximum number of days absent.                                                                                                    |  |  |  |  |
| Minimum<br>percent absent<br>per day<br><i>Required</i> | Indicates the percentage of minutes a student can be marked absent to be<br>included in the report. A number between 1 and 100 can be entered (i.e.,<br>100 = absent the entire day; 50 = absent half of the day; 25 = absent a<br>quarter of the day).<br>In a 360-minute school day, entering 50 in this field indicates the student<br>was absent for half of the day or 180 minutes. When the student is absent<br>for 179 minutes (less than 50% of the day), they are not included in the<br>report; when the student is absent for 180 minutes (exactly 50% of the<br>day), they are included in the report. |  |  |  |  |
| Which Absence E                                         | xcuse type should be counted?                                                                                                    |  |  |  |  |
| Absent<br>Selection                                     | <ul> <li>Excuse types are assigned when the attendance office enters student attendance information for the day. The report can be generated to display unexcused, excused, and unknown absences. A combination of these options are available:</li> <li>Unexcused, Excused, and Unknown - This is the default selection.</li> <li>Unexcused and Unknown</li> </ul>                                                                                                    |  |  |  |  |
| Format, Calendar, Report Generation Selection           |                                                                                                    |  |  |  |  |
| Report Format                                           | Determines how the report generates:<br>• PDF<br>• DOCX<br>• CSV                                                                                                    |  |  |  |  |
| Calendar<br>Selection                                   | To generate this report, at least one calendar must be chosen. Calendars<br>can be listed by Active Year, School, or Year. Use the CTRL or SHIFT keys to<br>select multiple calendars.                                                                                                    |  |  |  |  |

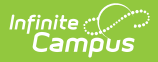

| Option               | Description                                                                                                    |
|----------------------|----------------------------------------------------------------------------------------------------|
| Report<br>Generation | Click the Generate Report button to display the report's results<br>immediately. This is best when the selection criteria are small (one or two<br>calendars, a short date range, a smaller student selection, etc.).                                                                                                    |
|                      | To display the report's results later, click the Submit to Batch button. This<br>is best when the selection criteria are large (several calendars, a large date<br>range, a large student selection, etc.). When this is done, a message<br>displays asking for the selection of more Batch Queue options. See the<br><u>Batch Queue</u> article for more information. |

#### **Generate the Report**

Because this report uses the Attendance Aggregation views, attendance entered today IS NOT INCLUDED on the report UNLESS the <u>Attendance Aggregation Refresh</u> is performed manually (not recommended during the school day).

- 1. Enter a **Start Date** to base the number of attendance days in the report.
- 2. Enter an End Date for this report.
- 3. Determine if only active enrollments should be included in the report. If yes, mark the **Active Enrollments Only** checkbox.
- 4. Select the students to include in the report by choosing a **Grade level** or by choosing an **Ad hoc Filter**.
- 5. Enter the Minimum number of days absent for this report.
- 6. If desired, enter the **Maximum** number of days absent for this report.
- 7. Enter a value for Minimum percent absent per day.
- 8. Select the appropriate option for the Absent Excuse types to include in the report.
- 9. Select the desired Report Format.
- 10. Select the desired **Calendars** to include in the report.
- 11. Click the **Generate Report** button to see the report results immediately. Or, click the **Submit to Batch** button to choose when the report generates

When generating the report in PDF or DOCX, the value entered for the Minimum percent absent per day is printed below the report header.

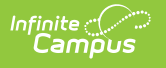

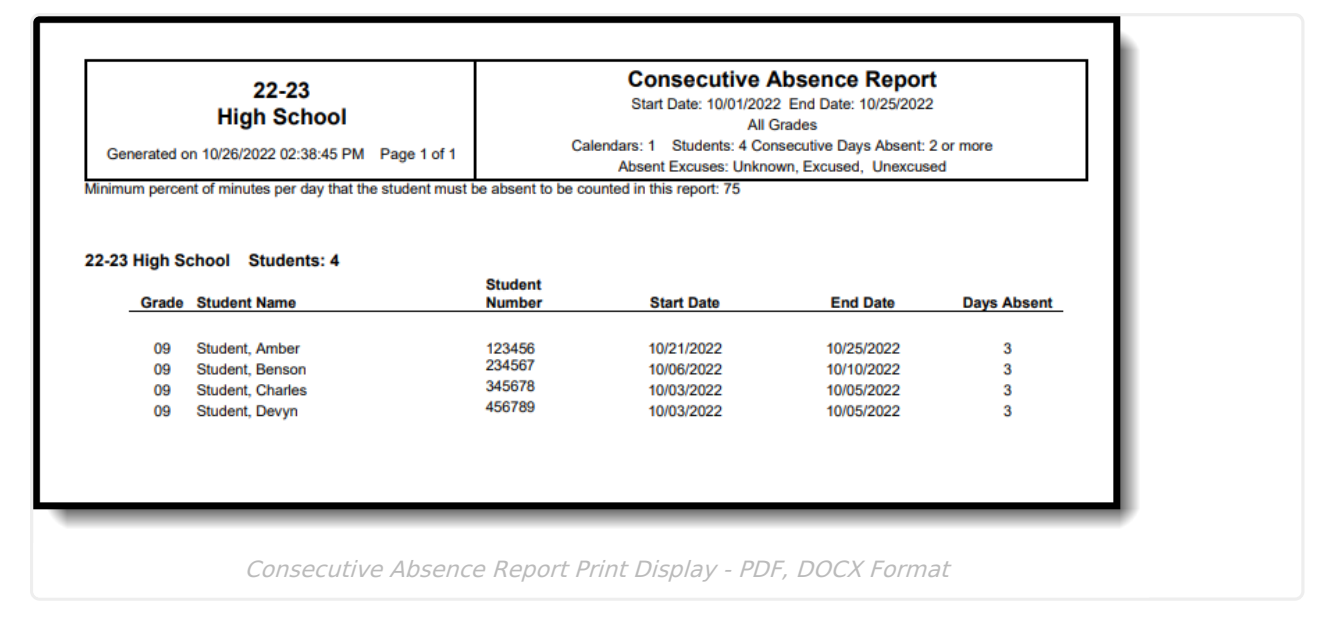

| 1 | A                 | В     | С                | D              | E          | F          | G           |
|---|-------------------|-------|------------------|----------------|------------|------------|-------------|
| 1 | Calendar Name     | Grade | Student Name     | Student Number | Start Date | End Date   | Days Absent |
| 2 | 22-23 High School | 9     | Student, Amber   | 123456         | 10/21/2022 | 10/25/2022 | 3           |
| 3 | 22-23 High School | 9     | Student, Benson  | 234567         | 10/6/2022  | 10/10/2022 | 3           |
| 4 | 22-23 High School | 9     | Student, Charles | 345678         | 10/3/2022  | 10/5/2022  | 3           |
| 5 | 22-23 High School | 9     | Student, Devyn   | 456789         | 10/3/2022  | 10/5/2022  | 3           |
| 6 |                   |       |                  |                |            |            |             |
| 7 |                   |       |                  |                |            |            |             |
| 8 |                   |       |                  |                |            |            |             |
| 9 |                   |       |                  |                |            |            |             |

#### **Previous Versions**

Consecutive Absence Report [.2231 - .2243]